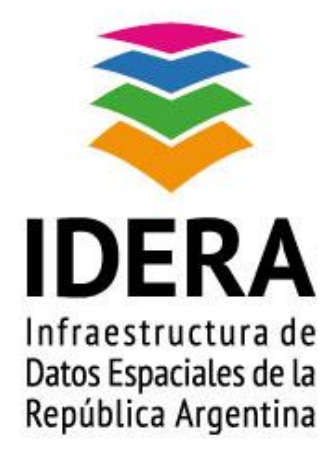

## INSTRUCTIVO PARA LA VISUALIZACIÓN DE SERVICIOS WMS/WFS/WCS UTILIZANDO QGIS

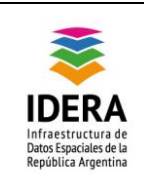

| Tipo de documento: Guía de procedimientos                                     | Versión: 1.0      |
|-------------------------------------------------------------------------------|-------------------|
| Grupo de trabajo: Tecnología y Desarrollo                                     | Fecha: 18/05/2016 |
| INSTRUCTIVO PARA LA VISUALIZACIÓN DE<br>SERVICIOS WMS/WFS/WCS UTILIZANDO QGIS | Página 2 de 11    |

| <u>Título</u>   | Instructivo para la visualización de servicios WMS/WFS/WCS en QGIS                                                                                  |
|-----------------|----------------------------------------------------------------------------------------------------|
| Versión         | 1.0                                                                                                    |
| Autor           | Tecnología y Desarrollo                                                                                                    |
| Fecha           | 11/05/2016                                                                                                    |
| Estado          | Enviado para ser aprobado                                                                                                    |
| Publicador      | Tecnología y Desarrollo                                                                                                    |
| Contacto        | coordinador_id@idera.gob.ar                                                                                                    |
| Resumen         | Guía de pasos para la carga de capas de los distintos<br>organismos proveedores de información a través de los<br>servicios OGC publicados en IDERA |
| Palabras claves | Servicios web, OGC, IDERA, WMS, WFS, WCS                                                                                                    |

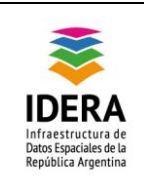

| Tipo de documento: Guía de procedimientos                                     | Versión: 1.0      |
|-------------------------------------------------------------------------------|-------------------|
| Grupo de trabajo: Tecnología y Desarrollo                                     | Fecha: 18/05/2016 |
| INSTRUCTIVO PARA LA VISUALIZACIÓN DE<br>SERVICIOS WMS/WFS/WCS UTILIZANDO QGIS | Página 3 de 11    |

# Índice

| Objetivo                   | 4  |
|----------------------------|----|
| Alcance                    | 4  |
| Introducción               | 4  |
| Contenido del documento    | 5  |
| Referencias bibliográficas | 11 |

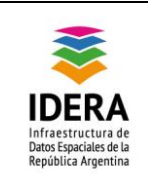

Tipo de documento: Guía de procedimientos Grupo de trabajo: Tecnología y Desarrollo

INSTRUCTIVO PARA LA VISUALIZACIÓN DE SERVICIOS WMS/WFS/WCS UTILIZANDO QGIS Versión: 1.0

### Objetivo

Este documento tiene como finalidad guiar al usuario en la visualización y uso de los Geoservicios Web que publican los distintos organismos en la página web de IDERA

### Alcance

Este documento está dirigido a todos los usuarios de Información Geográfica (IG) que deseen visualizar la información publicada por los organismos adheridos a IDERA.

### Introducción

Se trata de una guía básica para facilitar el uso de los Geoservicios Web publicados en la página web de IDERA. Los geoservicios pueden ser WMS o WFS.

El Servicio de Mapas en Web (WMS) permite la visualización de información geográfica a partir de una representación de ésta, de una imagen del mundo real para un área solicitada por el usuario. Esta representación puede provenir de un archivo vectorial de un SIG, un mapa digital, una ortofoto, una imagen de satélite, entre múltiples posibilidades. Puede organizarse en una o más capas de datos que pueden visualizarse u ocultarse una a una. Se puede consultar cierta información disponible y las características de la imagen del mapa.

El Servicio de Vectores en Web (WFS) permite el acceso y consulta de los atributos de un vector (feature) que representa información geográfica como un río, una ciudad o un lago, con una geometría descrita por un conjunto de coordenadas. El servicio WFS permite no solo visualizar la información tal y como permite un WMS, sino también consultarla y editarla libremente, con posibilidades de almacenar los cambios en una versión propia de la información original, almacenada en forma remota.

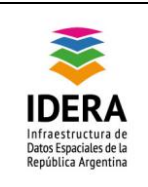

## Desarrollo

• Ingresar a la página web de IDERA <u>http://www.idera.gob.ar/</u>

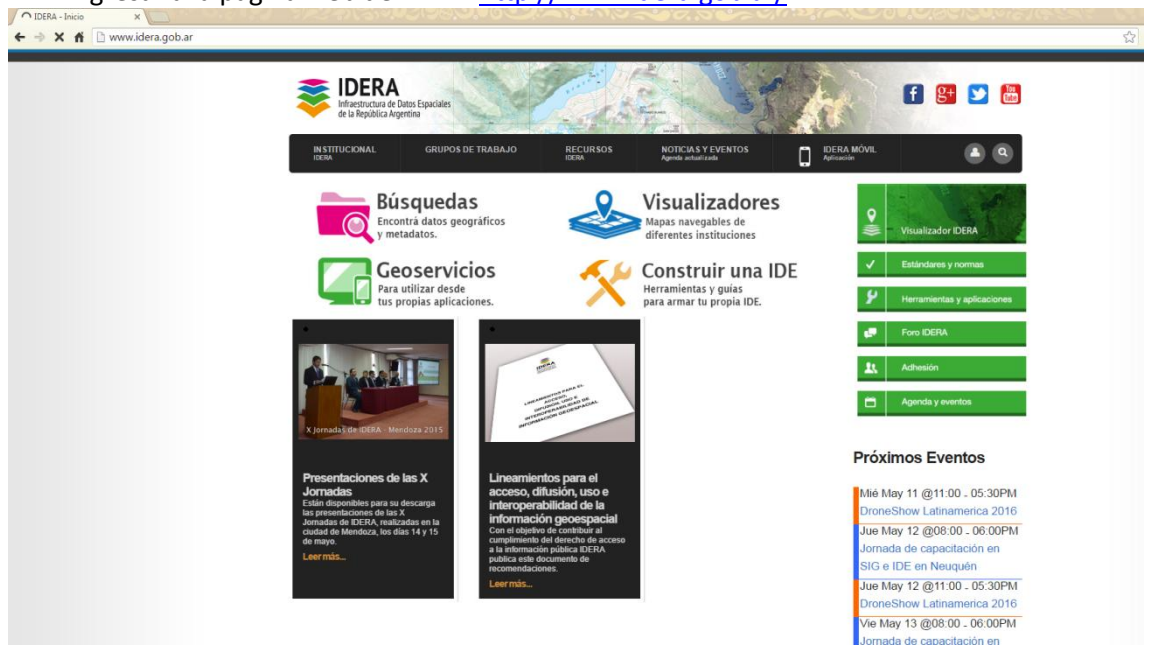

a. Para acceder a la lista de servicios WMS y WFS de los distintos organismos

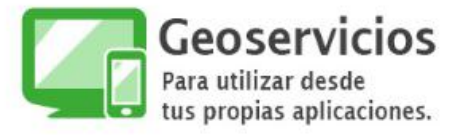

b. Para acceder a la página de descarga del archivo de carga automatizada

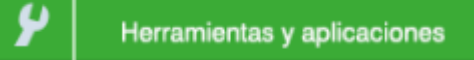

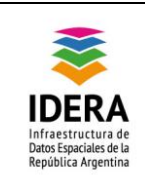

a.

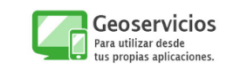

Haciendo click en este ícono, se accede a la página que contiene los listados de servicios tanto WMS como WFS de los Organismos Nacionales, Provinciales y Locales que poseen dichos servicios publicados.

Pasos para poder visualizar en el SIG de escritorio la información:

1. Haciendo click derecho sobre el enlace en la palabra WMS o WFS según corresponda

| autarse una a una. Se puede o<br>formación disponible y las característica<br>el mapa. | s de la imagen remo | a de la información original, almacenada en<br>a                | forma 📋 Agenda y eventos             |
|----------------------------------------------------------------------------------------|---------------------|-----------------------------------------------------------------|--------------------------------------|
| Organismos Nacionales: *                                                               |                     |                                                                 | Próximos Eventos                     |
| Ministerio Nacional                                                                    | Organismo           | URL de servicio WMS/W<br>(copiar enlace con botón detecho del n | FS DroneShow Latinamerica 2010       |
| Agroindustria                                                                          | INTA                | WMS<br>WES                                                      | Jue May 12 @08:00 - 06:00Ph          |
|                                                                                        | Agroindustria       | Abrir enlace en una p<br>WM Abrir enlace en una ve              | estaña nueva<br>entana nueva         |
|                                                                                        | SENASA              | Abrir el enlace en una<br>WES Guardar enlace como               | i ventana de navegación de incógnito |
| Ambiente y Desarrollo Sustentable                                                      | IDE Ambiente        | WM Copiar dirección de er                                       | nlace                                |
| Defensa                                                                                | IDE MINDEF          | WM<br>WF5 Inspeccionar                                          | Ctrl+Mayús+I                         |
|                                                                                        | IGN                 | WMS                                                             | Suscribirse a la sindicación         |

#### 2. Abrir el SIG de escritorio

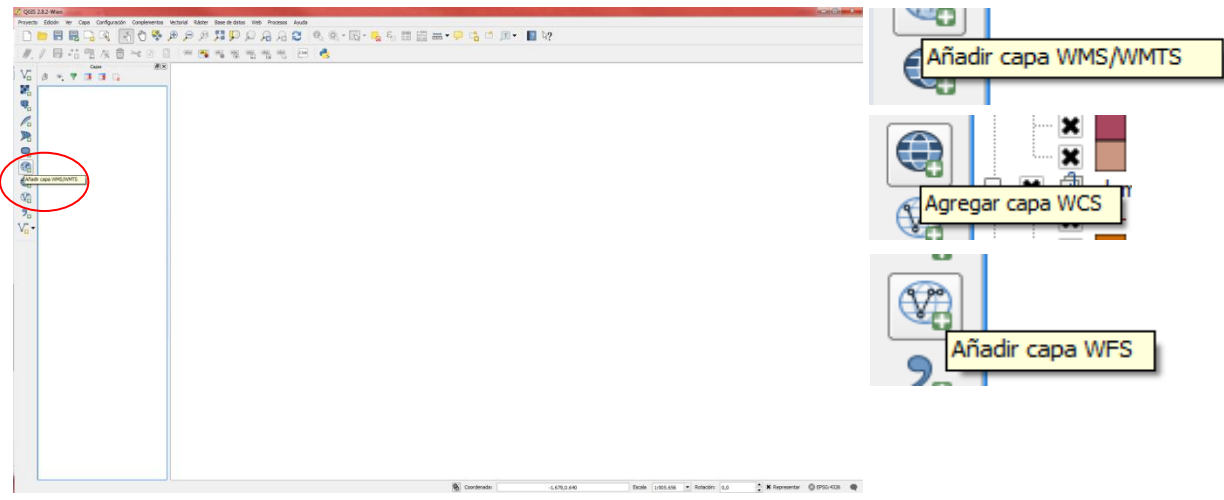

3. Hacer click en la herramienta "añadir capa WMS/WMTS" o "añadir capa WFS", también es posible cargar el servicio (link WFS) como "Agregar capa WCS"<sup>1</sup>

<sup>&</sup>lt;sup>1</sup> "El estandar WCS define un servicio de acceso a datos que proporciona coberturas, como por ejemplo modelos de elevación del terreno, que se pueden consultar a través del protocolo HTTP. La respuesta a una petición WCS incluye metadatos de la cobertura y la cobertura en sí, cuyos pixeles se codifican en un formato binario específico, como por ejemplo GeoTIFF o NetCDF"

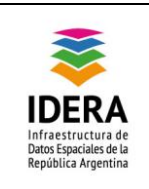

4. Al hacer click en la herramienta correspondiente se abrirá la ventana de administración de servicios, allá hacer click en el botón .

|                                                                                | s) deside un servidor                                             | WM(T)S           |                     |        | 2                                         |
|--------------------------------------------------------------------------------|-------------------------------------------------------------------|------------------|---------------------|--------|-------------------------------------------|
| Capas O                                                                        | den de capas Conj                                                 | untos de teselas | Búsqueda de servido | r      |                                           |
| Conectar                                                                       | Nuevo                                                             | Editar B         | orrar               | Cargar | Guardar Añadir servidores predeterminados |
| ID                                                                             | Nombre                                                            | Tibulo           | Resumen             |        |                                           |
|                                                                                |                                                                   |                  |                     |        |                                           |
|                                                                                |                                                                   |                  |                     |        |                                           |
|                                                                                |                                                                   |                  |                     |        |                                           |
| -Codificación                                                                  | de la imagen                                                      |                  |                     |        |                                           |
|                                                                                |                                                                   |                  |                     |        |                                           |
|                                                                                |                                                                   |                  |                     |        |                                           |
|                                                                                |                                                                   |                  |                     |        |                                           |
| Opciones                                                                       |                                                                   |                  |                     |        |                                           |
| Opciones<br>Tamaño de                                                          | tesela                                                            |                  |                     |        |                                           |
| Opciones<br>Tamaño de<br>Limite del o                                          | tesela<br>Ibjeto espacial para Get                                | FeatureInfo      |                     | 10     |                                           |
| Opciones<br>Tamaño de<br>Limite del o<br>WGS 84                                | tesela<br>Ibjeto espacial para Get                                | FeatureInfo      |                     | 10     | Cambiar                                   |
| Opciones                                                                       | tesela<br>ibijeto espacial para Get<br>yenda WMS contextual       | FeatureInfo      |                     | 10     | Cambiar                                   |
| Opciones<br>Tamaño de<br>Limite del e<br>WGS 84<br>Usar le                     | tesela<br>ibjeto espacial para Get<br>yenda WHS contextual        | FeatureInfo      |                     |        | Cambiar                                   |
| Opciones -<br>Tamaño de<br>Limite del o<br>WGS 84<br>Usar le                   | tesela<br>kijeto espacial para Get<br>yenda WMS contextual<br>pa  | FeatureInfo      |                     |        | Cambiar                                   |
| Opciones -<br>Tamaño de<br>Limite del e<br>WGS 84<br>Utsar le<br>Ibre de la ca | tesela<br>Ibijeto espacial para Get<br>yenda WMS contextual<br>pa | FeatureInfo      |                     | 10     | Carbiar                                   |

En el campo "URL", pegar el enlace copiado en el punto 1. Completar el nombre del servicio en el campo "Nombre". Hacer click en Aceptar.

|                                                      |                  |        |   | Detalles de la conexi<br>Nombre<br>URL | ión Servido Geontal Inttp://geointa.inta.gov.ar/geoserver/vms    |
|------------------------------------------------------|------------------|--------|---|----------------------------------------|------------------------------------------------------------------|
|                                                      |                  |        |   | Nombre de usuario                      | e una autenocación basica, introduzca un nombre de oscano y<br>a |
|                                                      |                  |        |   | Contraseña                             |                                                                  |
| Nombre Servicio Geointa                              |                  |        |   | Referente                              |                                                                  |
|                                                      |                  |        |   | Modo DPI                               | (todo 💌                                                          |
|                                                      | Deshacer         | Ctrl+Z |   | Ignorar URI Get                        | tMap/GetTile informada en las capacidades                        |
| Si el servicio requiere una autenticación básica, ir | Rehacer          | Ctrl+Y |   | Ignorar la URI G                       | SetFeatureInfo informada en las capacidades                      |
| contraseña opcional                                  | Cortar           | Ctrl+X |   | Ignorar orientad                       | dón de los ejes WMS 1.3/WMTS)                                    |
| Nombre de usuario                                    | Copiar           | Ctrl+C |   | Invertir orientar                      | rión de los eses                                                 |
| Nombre de usuano                                     | Pegar            | Ctrl+V | 1 |                                        |                                                                  |
| Contraseña                                           | Borrar           |        | 1 | iransformation                         | oe mapa oe pixeles suave                                         |
| Referente                                            | Seleccionar todo | Ctrl+A |   |                                        | Aceptar Cancelar Ayuda                                           |

6. El nuevo servicio configurado, aparecerá en la lista de servicios

| Servicio Ar | nbiente v Desarrollo Sust | entable |    |  |
|-------------|---------------------------|---------|----|--|
| Servicio An | nbiente y Desarrollo Sust | entable |    |  |
| Servicio Ge | ointa                     |         |    |  |
| (           | 1                         | - 1     | Î. |  |

7. Para visualizar las capas disponibles del servicio, hacer click en contact.

| Servicio Geointa                                                                                                    |                                                                                                    |                                                                                                    |                                                                                                    |                                                                                                    |                                                                |                                                        |                   |
|----------------------------------------------------------------------------------------------------|----------------------------------------------------------------------------------------------------|----------------------------------------------------------------------------------------------------|----------------------------------------------------------------------------------------------------|----------------------------------------------------------------------------------------------------|----------------------------------------------------------------|--------------------------------------------------------|-------------------|
| Conectar                                                                                                    | Nuevo                                                                                                    | Editar                                                                                                    | Borrar                                                                                                    | Cargar                                                                                                    | Guardar                                                        | Añadir servidore                                       | es predeterminado |
| ID /                                                                                                    | Nombre                                                                                                    | Titulo                                                                                                    | R                                                                                                    | sumen                                                                                                    |                                                                |                                                        |                   |
| <ul> <li>⊕ 1</li> <li>⊕ 3</li> <li>⊕ 5</li> <li>⊕ 7</li> <li>⊕ 11</li> <li>⊕ 13</li> <li>⊕ 15</li> <li>⊕ 17</li> <li>⊕ 19</li> <li>⊕ 21</li> <li>⊕ 28</li> </ul> | imagenes: 20<br>imagenes: 20<br>topp:AREAS<br>topp:AREAS<br>topp:Areas<br>topp:Aread<br>topp:Aread<br>topp:Aread<br>topp:Aread<br>topp:Aread<br>topp:Aread<br>topp:Aread | 0120201203<br>1120201203<br>TERAREAS<br>PT 1ARE PI<br>PT 1ARE PI<br>PT 1A | 23a 15084<br>23a 18062<br>TERREST<br>7 198005<br>100005<br>100005<br>100005<br>100005<br>100005<br>100005<br>10005<br>100000000 | enter Technolo<br>ea de Influencia Su<br>ea Radares: Anguil<br>nerated from PG_S<br>nerated from PG_S<br>nerated from PG_S<br>minos Rurales(SB) | elos Balcarce<br>Pergamino, Para<br>DE<br>DE<br>DE<br>DE       | aná                                                    |                   |
| 0 - 27<br>0 - 29<br>0 - 31<br>0 - 32<br>Codificación de l                                                                                                    | topp:Camino<br>imagenes:Co<br>topp:Capaci<br>topp:Caract                                                                                                    | s_se Camno<br>ana Cana A<br>dad Capacic<br>eristi Caracte                                                                                                    | s Secunda Co<br>otitud Agr<br>lad de us Co<br>risticas o No                                                                                                    | minos Secundanos<br>pacidad de uso Agr<br>mbre proyecto: Ati<br>etelos Marco. 2014.                                                             | icola<br>as digital. Poblaci<br>icanal ID ch Monai             | ón y Agricultura Fan<br>co. 50 cm do Docebu            | nilar en el NO    |
| Codificación de l     PNG PNG F                                                                                                    | topp:Camire<br>imagenestC2<br>topp:Capaci<br>topp:Caract<br>pp:Caract                                                                                                    | is_se Cama A<br>dad Capaci<br>erist Caracte<br>setel Control<br>GIF O                                                                                                    | s Secunda Ca<br>piblud Agr<br>lad de us Ca<br>risticas o No<br>TIFF O SVC                                                                                                    | minos Secundarios<br>pacidad de uso Agr<br>mbre proyecto: Ati<br>abiles Meseo: 2014 (                                                           | (cola<br>as digital. Poblaci<br>innerii IDe'i Meeni            | ón y Agricultura Fan<br>en All en de Dooelve           | nilar en el NO    |
| Codificación de l      PNG O F  Sistema de refer Tamaño de test                                                                                                  | nagenesiCa<br>imagenesiCapaci<br>topp:Capaci<br>topp:Caract<br>a imagen<br>NG8 JPEG<br>encia de coorde                                                                   | s_se Cama A<br>ana Capaci<br>eristi Caracte<br>costol<br>costol<br>costol<br>costol<br>costol<br>costol                                                                                                    | secunda Cr<br>statud Agr<br>ald de us Cr<br>risticas o No<br>Moreo 3 Co<br>TIFF SVC<br>ponibles)                                                                                                    | minos Secundarios<br>pacidad de uso Agr<br>mbre proyecto: Alá<br>cholas Masero, 2014.                                                           | (cos)<br>icola<br>is digital. Poblaci<br>iconsoli The\. Meesal | ón y Agricultura Par                                   | nilar en el NO    |
| Codificación de l     PNG PNG F  Sistema de refer Tamaño de tesa Limite del objet                                                                                | topp:Camio<br>imagenes:Cc<br>topp:Capaci<br>topp:Caract<br>importance<br>importance<br>a imagen<br>NIG8 JPEG<br>encia de coorde<br>ela<br>o espacial para G              | is_se Cambo<br>ana Cana A<br>dad Capacic<br>eristi Caracte<br>control<br>control<br>nadas (4957 ds<br>cetfeatureInfo                                                                                                    | secunda. Cr<br>shud Agr.<br>lad de us Cr<br>risticas o No<br>Micro 3<br>TIFF SVC<br>combles)                                                                                                    | minos Secundarios<br>pacidad de uso Agr<br>mbre proyecto: Att<br>abola: Maren 2014                                                              | (20)<br>icola<br>ss digital. Poblaci<br>inned III Al Mansi     | ón y Agricultura Fan<br>en Ell-en de Doeolw            | nilar en el NO    |
| Codificación de l<br>PNG P<br>Tamaño de tese<br>Limite del objet<br>WISS 84                                                                                      | topp:Camio<br>imagenes:Cc<br>topp:Capaci<br>topp:Capaci<br>topp:Caract<br>topp:Caract<br>NG8 JPEG<br>encia de coorde<br>ela<br>o espacial para 0                         | is jee Camio<br>ana Cana A<br>dad Capack<br>eristi Caracte<br>control<br>control<br>nadas (4957 ds<br>GetFeatureInfo                                                                                                    | secunda Ci<br>ad de us Cr<br>risticas o No<br>Moreo 3 C<br>TIFF SVC                                                                                                    | mnos Secundanos<br>pacidad de uso Agr<br>pare proyecto: Alt<br>abeles Meseo: 2011                                                               | (co)<br>icola<br>isa dajtal. Poblaci<br>isanal III e). Manak   | ón y Agricultura Fan<br>on Ellum de Dooelwi<br>Cambian | nilar en el NO    |
| Codificación de l PNG P Gostana de refer Tamaño de tese Limite del objet WGS 84 Usar leyend                                                                      | topp:Camic<br>imagenes:Cc<br>topp:Caract<br>topp:Caract<br>a imagen<br>NG8 JPEG<br>encia de coorde<br>da<br>o espacial para C<br>a WMS contextu                          | ss_se Camino<br>ma Cana A<br>dad Capacio<br>erist Caracte<br>central Control<br>nadas (4957 ds<br>CettFeatureInfo<br>sal                                                                                                    | secunda. Ci<br>obtud Agr.<br>lad de us Ci<br>risticas o<br>Maren 3<br>Sonibles)                                                                                                    | mnos Secundanos<br>pacidad de uso Ag<br>inter proyecto: Ad<br>ateleo: Maceo. 2014.                                                              | (cola)<br>iso digital. Poblaci<br>isonal mail Material<br>10   | ón y Agricultura Fan                                   | nilar en el NO    |

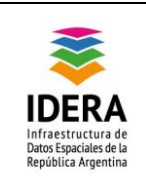

- 8. Elegir la capa deseada y hacer click en . Se puede hacer esto en cada capa disponible, las veces que se quiera. Una vez terminado, cerrar la ventana de servicios.
- 9. Una vez que se añadieron, se observarán las mismas en el árbol de capas.

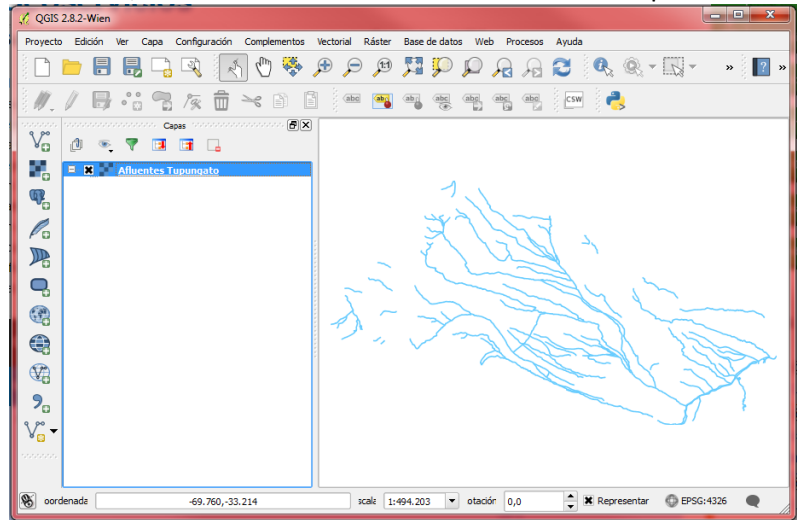

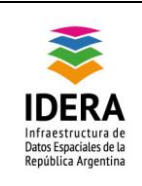

b.

#### Herramientas y aplicaciones

Haciendo click en este ícono, se accede a la página que contiene un archivo que compila todos los servicios WMS publicados en IDERA

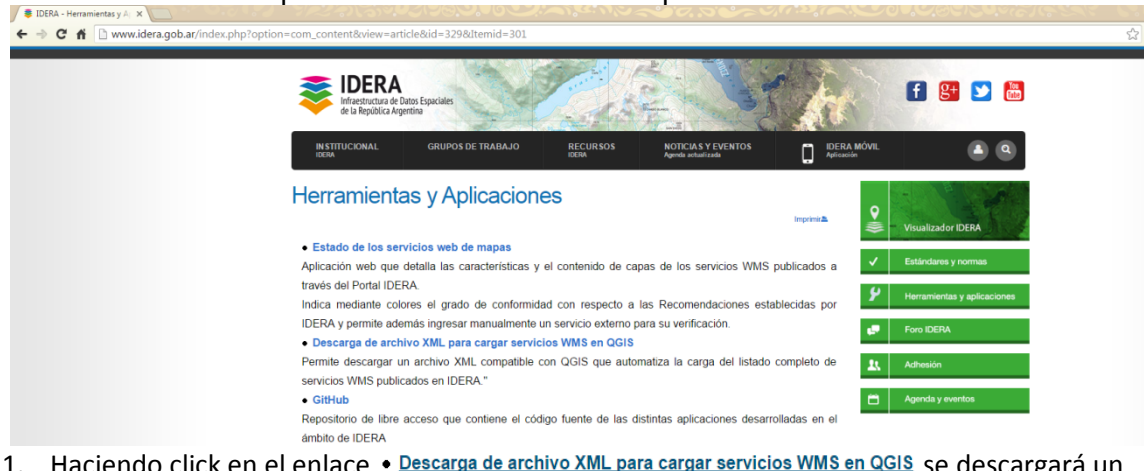

- 1. Haciendo click en el enlace Descarga de archivo XML para cargar servicios WMS en QGIS se descargará un archivo
- 2. Abrir el SIG de escritorio y hacer click en la herramienta "añadir capa WMS/WMTS"

| Version were seen and the second second se | 🖉 🖉 Añadir capa(s) desde un servidor WM(T)S                                                                                                    |
|----------------------------------------------------------------------------------------------------|----------------------------------------------------------------------------------------------------|
|                                                                                                    |                                                                                                    |
|                                                                                                    | Casas Orden de casas Contractos de teseñas Biserueda de aeruider                                                                                                    |
| 《大田花馆从前书》目示"新闻集唱馆"、目前。                                                                                                    |                                                                                                    |
| V a R T T                                                                                                    | Servicio Gesinta ·                                                                                                    |
|                                                                                                    |                                                                                                    |
| 5 C                                                                                                    | Conectar Nuevo Editar Borrar Cargar Guardar Añadir servidores predeterminados                                                                                                    |
| •                                                                                                    | In December 1994 December 1                                                                                                    |
| Re la la la la la la la la la la la la la                                                                                                    | ID Nombre IIG40 Resumen                                                                                                    |
|                                                                                                    |                                                                                                    |
|                                                                                                    |                                                                                                    |
|                                                                                                    |                                                                                                    |
|                                                                                                    |                                                                                                    |
|                                                                                                    |                                                                                                    |
|                                                                                                    |                                                                                                    |
| 2                                                                                                    |                                                                                                    |
| V2-                                                                                                    |                                                                                                    |
|                                                                                                    | - Codificación de la imagen                                                                                                    |
|                                                                                                    | connector is a mager                                                                                                    |
|                                                                                                    |                                                                                                    |
|                                                                                                    |                                                                                                    |
|                                                                                                    | Contrast                                                                                                    |
|                                                                                                    | opone a                                                                                                    |
|                                                                                                    | Tamaño de tesela                                                                                                    |
|                                                                                                    | the distance of the second second s |
|                                                                                                    | Unite de objeto repacia para detreatorezito                                                                                                    |
|                                                                                                    | WS 84 Combin                                                                                                    |
|                                                                                                    |                                                                                                    |
|                                                                                                    | Usar leyenda WMS contextual                                                                                                    |
|                                                                                                    |                                                                                                    |
|                                                                                                    | · · · · · · · · · · · · · · · · · · ·                                                                                                    |
|                                                                                                    | Nombre de la capa                                                                                                    |
|                                                                                                    | Allordr Certar Assida                                                                                                    |
|                                                                                                    | Sitter Proce                                                                                                    |
|                                                                                                    | Listo                                                                                                    |

3. Hacer click en el botón carger y buscar en nuestros archivos y Abrir el nuevo archivo descargado "qgis.xml"

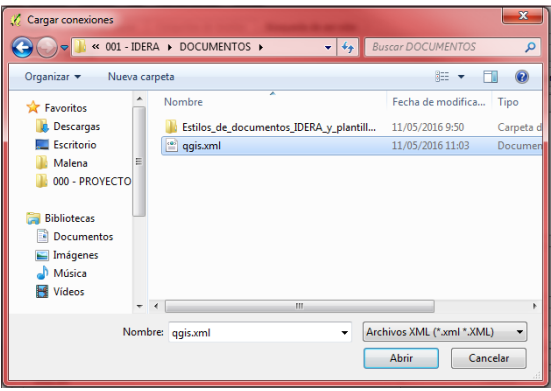

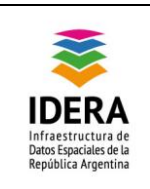

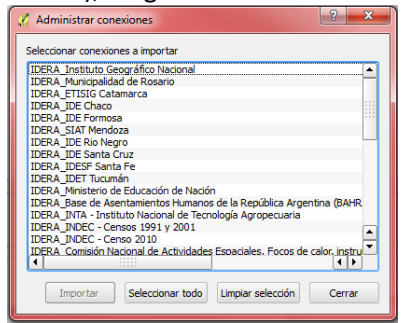

5. A partir de ahora en el listado de servicios configurados, visualizaremos todos los seleccionados.

| cupus   | Urden de capas Conjuntos de teselas Busqueda de servidor                                                                                                    |      |
|---------|----------------------------------------------------------------------------------------------------|------|
| Servici | Geointa                                                                                                    |      |
| IDERA,  | Buenos Aires-ARBA                                                                                                    |      |
| IDERA,  | Comisión Nacional de Actividades Espaciales. Focos de calor, instrumento MODIS.                                                                                                    |      |
| IDERA   | Dirección General de Cultura y Educación - GBA - Mapa Escolar                                                                                                    |      |
| IDERA   | preción Provincial de Ordenamiento Urbano y Territorial (Subsecretaria de Gobierno, Ministerio de Gobierno (UrbAsig))<br>Dirección de Hidráulica - Ministerio de Infraestructura - GBA |      |
| IDERA,  | ETISIG Catamarca                                                                                                    | _    |
| IDERA.  | IDE Chaco                                                                                                    |      |
| IDERA   | IDE Formosa                                                                                                    | - 18 |
|         |                                                                                                    |      |

6. Para visualizar las capas disponibles de un servicio, seleccionarlo y hacer click en

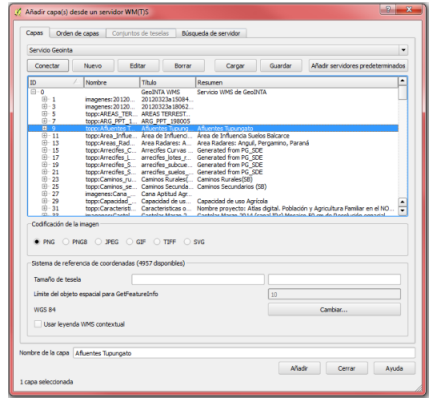

- 7. Elegir la capa deseada y hacer click en . Se puede hacer esto en cada capa disponible, las veces que se quiera. Una vez terminado, cerrar la ventana de servicios.
- 8. Una vez que se añadieron, se observarán las mismas en el árbol de capas.

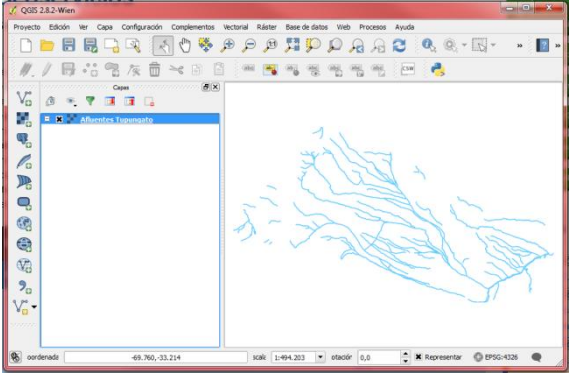

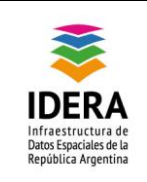

| Tipo de documento: Guía de procedimientos                                     | Versión: 1.0      |
|-------------------------------------------------------------------------------|-------------------|
| Grupo de trabajo: Tecnología y Desarrollo                                     | Fecha: 18/05/2016 |
| INSTRUCTIVO PARA LA VISUALIZACIÓN DE<br>SERVICIOS WMS/WFS/WCS UTILIZANDO QGIS | Página 11 de 11   |

#### Referencias bibliográficas

- <u>www.idera.gob.ar</u>
  QGIS 2.8.2 Wien <u>www.qgis.org</u>
  <u>http://live.osgeo.org/es/standards/wcs\_overview.html</u>